# Dell Latitude 5300 2-in-1 Chrome

Setup and Specifications

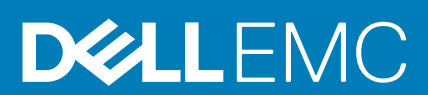

#### 註、警示與警告

() 註:「註」表示可以幫助您更有效地使用產品的重要資訊。

▲警示:「警示」表示有可能會損壞硬體或導致資料遺失,並告訴您如何避免發生此類問題。

警告:「警告」表示有可能會導致財產損失、人身傷害甚至死亡。

◎ 2019 年 Dell Inc. 或其子公司。版權所有,翻印必究。Dell、EMC 及其他商標均為 Dell Inc. 或其子公司的註冊商標。其他商標可能 為其各自擁有者的商標。

2019 - 08

# Contents

| 1 Set up your Latitude 5300 2-in-1 Chrome | 5        |
|-------------------------------------------|----------|
| っ 櫟箔 椰類                                   | Q        |
| 2 1 <b>次11% 截</b>                         | <b>o</b> |
| 線小機械                                      | 0        |
| 工则忧回<br><i>十</i> 创泪回                      |          |
| 勹 则 忨 몔<br>壬 党 劫 汨 宮                      |          |
| 十手至怳回<br>它田凤                              |          |
| 此                                         |          |
| 使用模式                                      |          |
| 3 Latitude 5300 2-in-1 Chrome 的規格         |          |
| Processors                                |          |
| Chipset (晶片組)                             |          |
| 記憶體                                       |          |
| 存放時                                       |          |
| 連接埠和連接器                                   |          |
| 電源變壓器                                     |          |
| 媒體讀卡機                                     |          |
| 音效                                        |          |
| 影像                                        |          |
| 攝影機                                       |          |
| Communications                            |          |
| 顯示器                                       |          |
| 鍵盤                                        |          |
| 觸控墊                                       |          |
| Touchpad gestures                         |          |
| 電池                                        |          |
| 尺寸和重量                                     |          |
| 作業系統                                      |          |
| 電腦環境                                      |          |
| ▲ 市内 母曲                                   | 21       |
| へのperating quatem                         | 21<br>01 |
| Operating system                          |          |
| Unione US                                 |          |
| Vermed Boot                               |          |
| Disk Partition Map                        |          |
| Developer and Recovery mode               |          |
| Corebool and U-bool Custom Firmware       |          |
| Chrome vs Chromium US                     |          |
| 慨岲찪紞筫訧                                    |          |
| 5 技術與元件                                   |          |
| Keyboard shortcuts                        |          |
| 觸控墊                                       |          |

| Bluetooth (藍牙)                   | 3 |
|----------------------------------|---|
| Getting help and contacting Dell | 4 |

## 1

# Set up your Latitude 5300 2-in-1 Chrome

#### About this task

(i) NOTE: The images in this document may differ from your computer depending on the configuration you ordered.

#### Steps

1. Connect the power adapter and press the power button.

| $\begin{array}{c c} ec_{a} \leftarrow g \leftarrow g \leftarrow g \leftarrow g \leftarrow g \leftarrow g \leftarrow g \leftarrow g \leftarrow g \leftarrow $ |  |
|----------------------------------------------------------------------------------------------------|--|
| © chrome                                                                                                    |  |

- i NOTE: The images used are for illustration purposes only. The actual computer may vary depending on the region and configuration ordered.
- (i) NOTE: To conserve battery power, the battery might enter power saving mode. Connect the power adapter and press the power button to turn on the computer.
- 2. Finish Chome OS setup.

Follow the on-screen instructions to complete the setup. When setting up, Dell recommends that you:

- · Connect to a network for Chrome updates.
  - () NOTE: If connecting to a secured wireless network, enter the password for the wireless network access when prompted.
- If connected to the internet, sign-in with or create a Google account following the link https://accounts.google.com/signup/v2/ webcreateaccount?flowName=GlifWebSignIn&flowEntry=SignUp. If not connected to the internet, use Guest account.
- a) Select the language settings. On the "Connect" screen that appears, select the language to be used by default. If there is more than one way to type in the language, users may be prompted to select a keyboard input method as well.
- b) Connect to a network. Select a wireless network from the network menu.

|                                                                                                    | © chrome              |                         |       |                                                                                                    |
|----------------------------------------------------------------------------------------------------|-----------------------|-------------------------|-------|----------------------------------------------------------------------------------------------------|
|                                                                                                    | Welcome!              |                         |       | and the second second s |
|                                                                                                    | Select your language: | English (United States) | •     | 1056 282                                                                                                    |
|                                                                                                    | Select your keyboard: | US keyboard             | •     | 22.00                                                                                                    |
|                                                                                                    | Select a network:     | * Select                | •     | A AR                                                                                                    |
|                                                                                                    |                       |                         |       | and P. Child                                                                                                    |
|                                                                                                    |                       |                         |       | cinue                                                                                                    |
| and the second second se |                       | R to P                  | NUMA- | THE REAL PROPERTY AND                                                                                                    |
|                                                                                                    |                       |                         |       |                                                                                                    |
|                                                                                                    |                       | -                       |       |                                                                                                    |

- c) Accept the terms of service with one click. Once connected to a network, Chrome device will then download any available system updates so users automatically get the latest features.
  - **NOTE:** The option to automatically send usage statistics to Google is intended for troubleshooting purposes. No personal information is collected.

| © chrome                                                                                                    |                                                                                                    |                                                                                                    |                          |
|----------------------------------------------------------------------------------------------------|----------------------------------------------------------------------------------------------------|----------------------------------------------------------------------------------------------------|--------------------------|
| Coogle Chrome OS Terms<br>By USANO THE CEVECX, YOU ADDREE T<br>DY USANO THE DE EVENCE, YOU ADDREE T<br>DY USANO THE DE EVENCE, ACTUAL<br>THE CHROME OS BEING THE AND THE<br>THE CHROME OS AND THE ADDREES AND THE<br>SHORE VERSION OF THE ADDREES AND THE<br>SHORE VERSION OF THE ADDREES AND THE ADDREES AND THE<br>SHORE VERSION OF THE ADDREES AND THE ADDREES AND THE<br>SHORE VERSION OF THE ADDREES AND THE ADDREES AND THE<br>SHORE VERSION OF THE ADDREES AND THE ADDREES AND THE ADDREES AND THE ADDREES AND THE<br>SHORE VERSION OF THE ADDREES AND THE ADDREES AND TH | to BE BOURD BY THE FOLLOWN<br>IN THE DEVICE IN ACCORDANCE<br>cludes Chrone OS sobuers, such<br>cas apply to the Software and your a<br>Chrome OS is available free of cha<br>resen og. | NG TERMS, IF YOU DO<br>WITH ITS RETURN<br>as the operating system<br>gav yokates defend to<br>se of the Software with<br>ge under open source<br>takistics and crash reports |                          |
| System security setting                                                                                                    | Back                                                                                                    | Accept and continue                                                                                                    | A R Mitsel International |
|                                                                                                    | W                                                                                                    |                                                                                                    |                          |

- d) Enroll the Chrome device (optional). If the Chrome device was provided by work or school, users might need to enroll it with the domain before signing in below. Ask the network administrator for instructions before continuing with these steps.
- e) The system will automatically install any available update. This may take a few minutes. The system checks for updates every time it is powered on.
- f) Sign in with Google Account. In the sign-in box that appears, enter the Google Account username and password and click Sign in. Make sure to sign in with your primary Google Account, because this account will be set as the owner account.

#### (i) NOTE: Users can also use the computer without an account by clicking Browse as a Guest on the right.

|                                              |                                                                                                    | Google Chrome 22.0.1228.21 (Historin 2728.37.6.12.08.34) |
|----------------------------------------------|----------------------------------------------------------------------------------------------------|----------------------------------------------------------|
| Chrome Sign in Coogle Email Passmond Sign in | If you den't have a Google Actours<br>you can cheate a Google Actours<br>from<br>You may also kilo sign instand<br>Browe a Good. |                                                          |
|                                              |                                                                                                    |                                                          |

g) Set an account picture. This picture will represent the user's account on the main sign-in screen and status area. If users have a camera, there is an option to take a photo with the built-in webcam. If users don't want to take a photo at this time, choose a fun icon instead. Users can always update their picture after signing in.

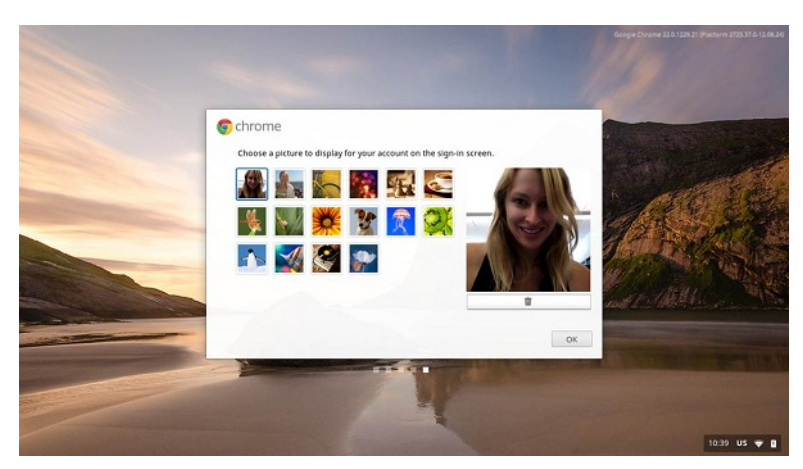

3. Get to know your Latitude 5300 2-in-1 Chrome After setting up the profile, users will be shown the Get Started app. Users can learn about the desktop, discover new web apps, find instructions on how to print, and much more. This app is customized based on the computer model so users will only see information relevant to them

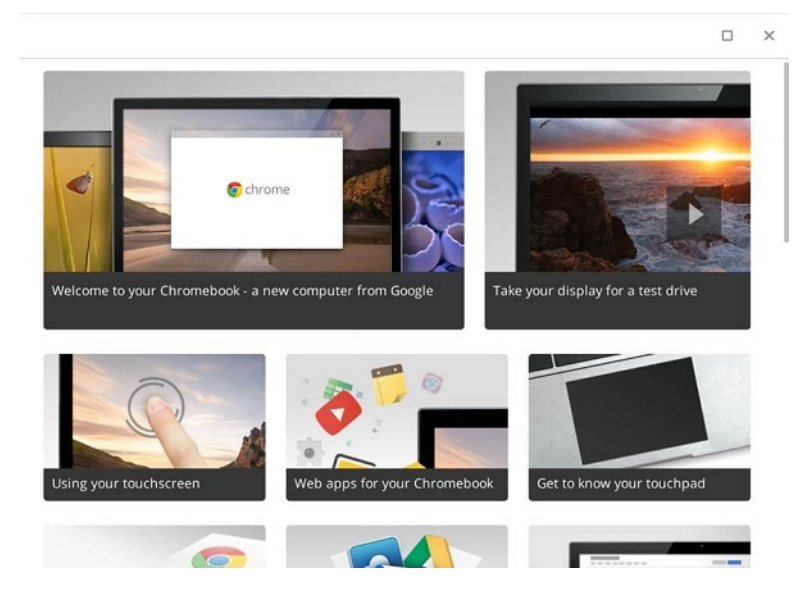

2 機箱概觀

主題:

- · 顯示檢視
- · 左側視圖
- · 右側視圖
- · 手掌墊視圖
- · 底視圖
- · 使用模式

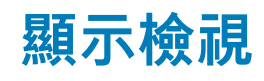

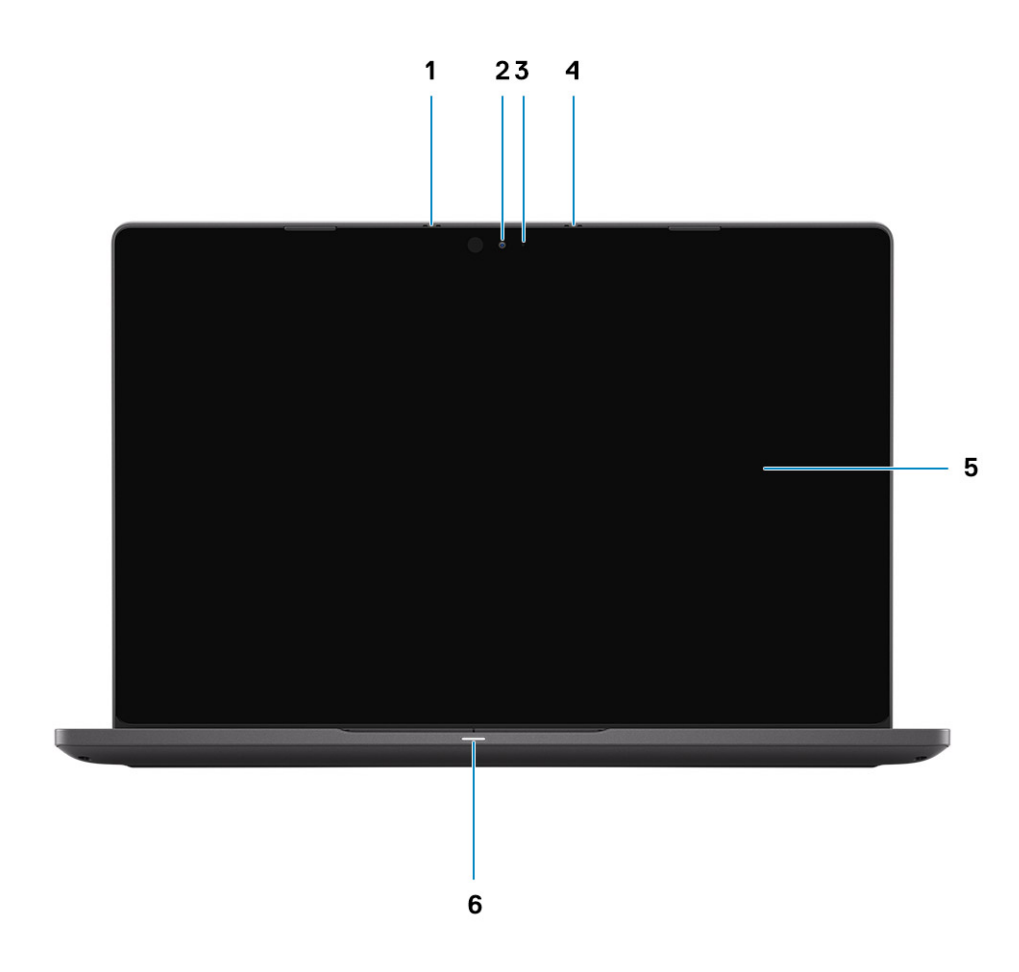

- **1.** Microphone array
- 2. Camera
- 3. Camera status LED
- **4.** Microphone array
- 5. LCD panel
- 6. Battery indicator LED

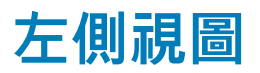

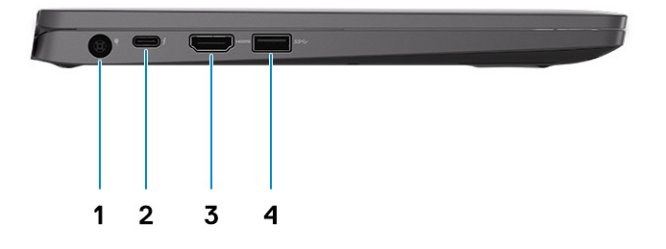

- 1. Power connector port
- 2. USB Type-C 3.1 Gen 2 port (Power Delivery) and DisplayPort support
- 3. HDMI 1.4b port
- 4. USB Type-A 3.1 Gen 1 port

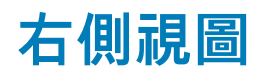

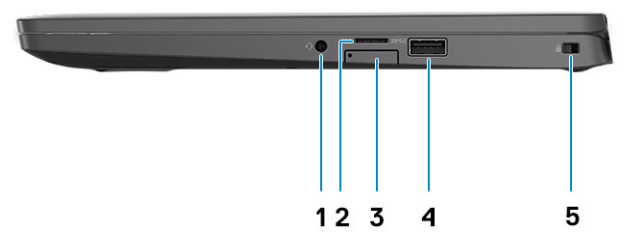

- 1. Universal audio microphone port
- 2. micro-SD card reader
- 3. micro-SIM card slot (optional)
- 4. USB Type-A 3.1 Gen 1 port (with PowerShare)
- 5. Noble Wedge lock slot

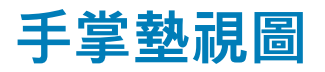

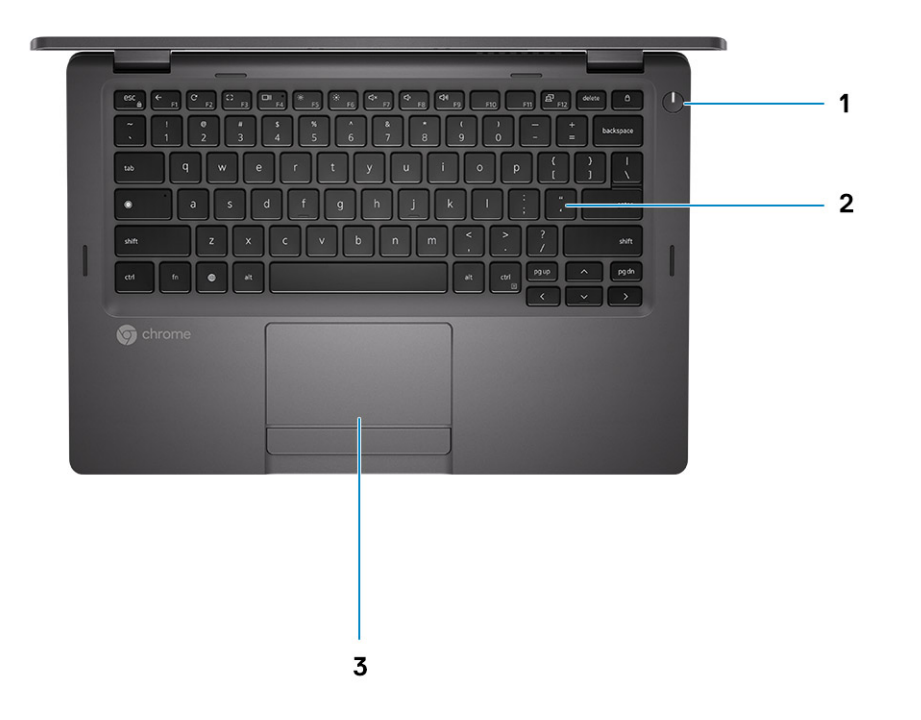

- 1. Power button (with LED indicator)
- 2. Keyboard
- 3. Touchpad

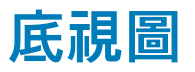

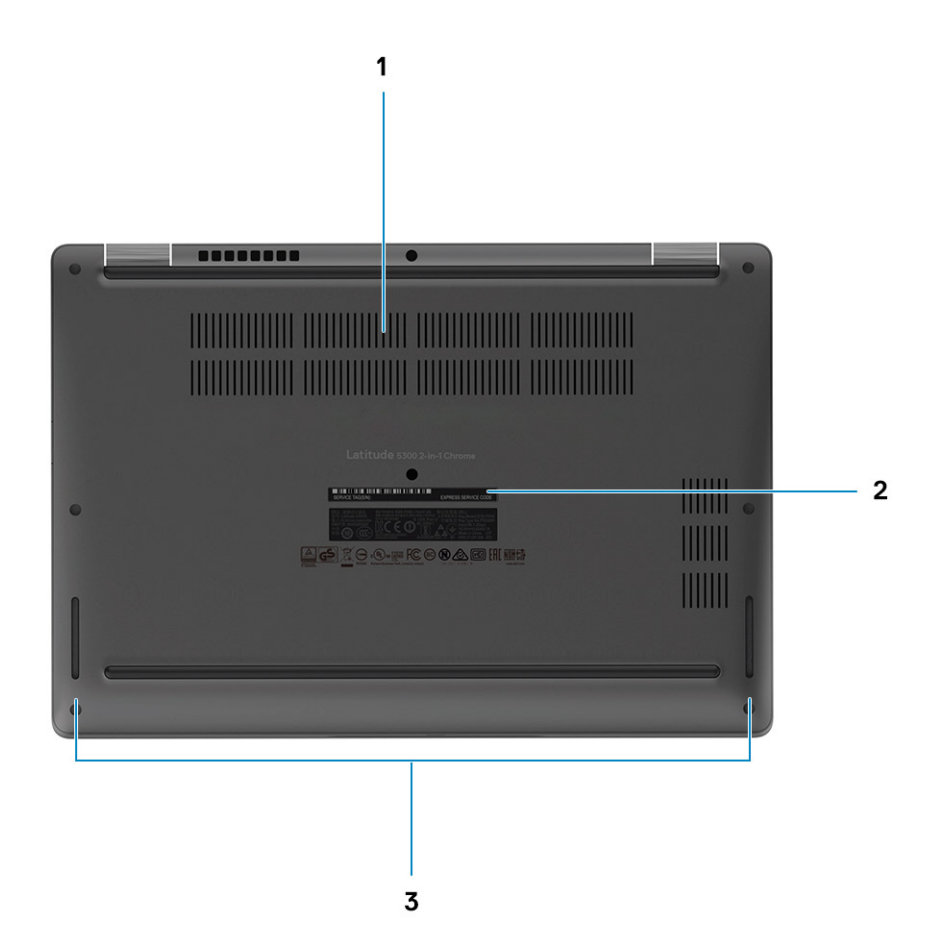

1. Heatsink fan outlet

- 2. Service tag label
- 3. Speaker outlet

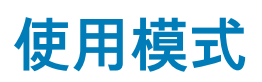

本節說明各種可用 Latitude 5300 2 合 1 Chrome 的模式

#### 表1.2合1使用模式

模式

腳架模式

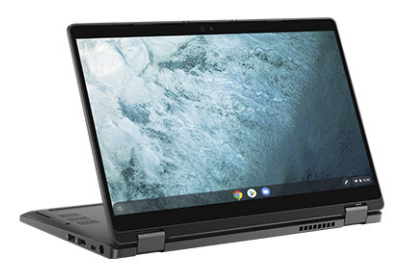

#### 筆記型電腦模式

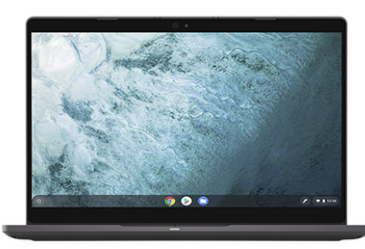

帳篷模式

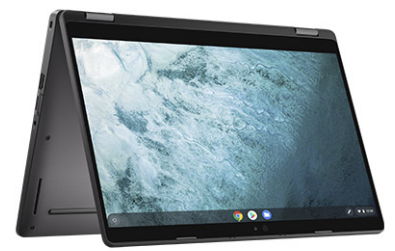

Tablet 模式

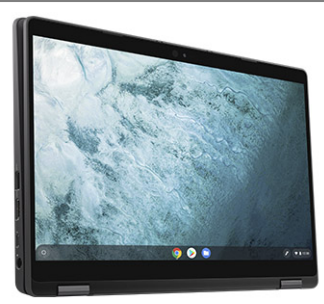

# Latitude 5300 2-in-1 Chrome 的規格

## **Processors**

#### Table 2. Processors

| Description         | Values                                            |                                                   |                                                   |                                       |
|---------------------|---------------------------------------------------|---------------------------------------------------|---------------------------------------------------|---------------------------------------|
| Processors          | 8 <sup>th</sup> Generation Intel<br>Celeron-4305U | 8 <sup>th</sup> Generation Intel<br>Core i3-8145U | 8 <sup>th</sup> Generation Intel<br>Core i5-8365U | 8th Generation Intel Core<br>i7-8665U |
| Wattage             | 15 W                                              | 15 W                                              | 15 W                                              | 15 W                                  |
| Core count          | 2                                                 | 2                                                 | 4                                                 | 4                                     |
| Thread count        | 2                                                 | 4                                                 | 8                                                 | 8                                     |
| Speed               | Up to 2.2 GHz                                     | 2.1 GHz to 3.9 GHz                                | 1.6 GHz to 4.1 GHz                                | 1.9 GHz to 4.8 GHz                    |
| Cache               | 2 MB                                              | 4 MB                                              | 6 MB                                              | 8 MB                                  |
| Integrated graphics | Intel UHD Graphics 610                            | Intel UHD Graphics 620                            | Intel UHD Graphics 620                            | Intel UHD Graphics 620                |

# Chipset (晶片組)

#### 表 3. Chipset (晶片組)

| 說明            | 值                                                        |
|---------------|----------------------------------------------------------|
| Chipset (晶片組) | Cannon Lake PCH-LP                                       |
| 處理器           | 8 <sup>th</sup> Generation Celeron and Core (i3/ i5/ i7) |
| DRAM 匯流排寬度    | 64 bit                                                   |
| 快閃 EPROM      | 32 MB                                                    |
| PCle 匯流排      | Gen 3.0                                                  |

# 記憶體

#### 表 4. 記憶體規格

| 說明    | 值                |
|-------|------------------|
| 插槽    | 2 - SoDIMM slots |
|       | DDR4             |
| 速度    | 2400 MHz         |
| 最大記憶體 | 16 GB            |
| 最小記憶體 | 4 GB             |

| 說 | 明 |
|---|---|
|---|---|

值

| 每個插槽的記憶體大小 | 4 GB, 8 GB, 16 GB, 32 GB                                                                                                    |
|------------|----------------------------------------------------------------------------------------------------|
| 支援的組態      | <ul> <li>4 GB (1 x 4 GB)</li> <li>8 GB (2 x 4 GB, 1 x 8 GB)</li> <li>16 GB (2 x 8 GB, 1 x 16 GB)</li> <li>32 GB (2 x 16 GB)</li> </ul> |

## 存放時

△ 警示: Chrome OS 上的 Web 應用程式會將所有重要資料儲存在雲端。某些類型的檔案 (例如下載、Cookie 和瀏覽器快取檔案) 可能仍會出現在電腦上。Chrome OS 使用防篡改硬體來加密此資料,任何人都難以存取這些檔案。建議定期備份電腦上的資料,以免電腦需要維修,導致所有資料遺失且無法恢復。

#### 表 5. 儲存裝置規格

| 儲存類型                                                                               | 介面類型                                      | 容量                                                                                                    |
|------------------------------------------------------------------------------------|-------------------------------------------|----------------------------------------------------------------------------------------------------|
| <ul> <li>M.2 2230 solid-state drive</li> <li>M.2 2280 solid state drive</li> </ul> | PCle Gen 3.0 x4/ x2 NVMe, upto 32<br>Gbps | <ol> <li>M.2 2230 SSD:         <ul> <li>Up to 128 GB</li> </ul> </li> <li>M.2 2280 SSD:         <ul> <li>256 GB</li> <li>512 GB</li> <li>1 TD</li> </ul> </li> </ol> |
|                                                                                    |                                           | • 11B                                                                                                    |

## 連接埠和連接器

#### 表 6. 外接式連接埠和連接器

| 外接式 | : |  |
|-----|---|--|
|     |   |  |

| USB      | · Left:                                                                                                    |
|----------|----------------------------------------------------------------------------------------------------|
|          | <ul> <li>1 USB Type-A 3.1 Gen 1 port</li> <li>1 USB Type-C 3.1 Gen 2 port(with Power Delivery and DisplayPort support)</li> <li>Right:</li> </ul> |
|          | • 1 USB Type-A 3.1 Gen 1 port (with PowerShare support)                                                                                           |
| 音效       | 1- Universal headphone and microphone combo port                                                                                                  |
| 影像       | <ul> <li>1 USB Type-C 3.1 Gen 2 port (DisplayPort support))</li> <li>1 HDMI 1.4 port</li> </ul>                                                   |
|          | 1-micro SD- card slot                                                                                                    |
|          | Supported through USB Type-C port                                                                                                    |
| 電源變壓器連接埠 | 7.4 mm Barrel Type DC-in                                                                                                    |
| 安全保護     | Security-cable slot (Noble wedge slot)                                                                                                    |

#### 內部:

M.2

- M.2 2230 slot for WiFi and/ or Bluetooth combo card
- M.2 3042 slot for WWAN card
- M.2 2280/ 2230 slot for solid-state drive

 (i) 註: 如需深入瞭解不同類型 M.2 卡的功能,請參閱知識庫文 章 SLN301626。

## 電源變壓器

#### 表 8. 電源變壓器規格

| 說明           | 值                                |                                    |
|--------------|----------------------------------|------------------------------------|
| 類型           | 65 W 7.4 mm Barrel Type          | 90 W 7.4 mm Barrel Type            |
| <br>直徑 (連接器) | 7.4 mm x 4.5 mm                  | 7.4 mm x 4.5 mm                    |
| 輸入電壓         | 100 VAC x 240 VAC                | 100 VAC x 240 VAC                  |
| 輸入頻率         | 50 Hz x 60 Hz                    | 50 Hz x 60 Hz                      |
| 輸入電流 (最大值)   | 1.6 A/ 1.7 A                     | 1.50 A                             |
| 輸出電流 (連續)    | 3.34 A                           | 4.62 A                             |
| <br>額定輸出電壓   | 19.50 VDC                        | 19.50 VDC                          |
| 溫度範圍:        |                                  |                                    |
| 運作時          | 0 °C to 40 °C (32 °F to 104 °F)  | 0 °C to 40 °C (32 °F to 104 °F)    |
| 存放時          | -40°C to 70°C (-40 °F to 158 °F) | -40 °C to 70 °C (-40 °F to 158 °F) |

## 媒體讀卡機

#### 表 9. 媒體讀卡機規格

| 說明     | 值                                                                                                    |
|--------|----------------------------------------------------------------------------------------------------|
| <br>類型 | 1 micro SD card slot                                                                                                    |
| 支援的插卡  | <ul> <li>Secure Digital (SD)</li> <li>Secure Digital High Capacity (SDHC)</li> <li>Secure Digital Extended Capacity (SDXC)</li> </ul> |

1 註: 媒體讀卡機支援的最大容量視安裝在電腦上的媒體卡標準而定。

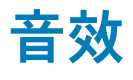

#### 表 10. 音效規格

| 說明    | 值               |
|-------|-----------------|
| 控制器   | Realtek ALC3254 |
| 立體聲轉換 | Supported       |

| 說明       | 值                                                |
|----------|--------------------------------------------------|
| 內部介面     | High-definition audio interface                  |
| 外接式介面    | Universal Audio Jack                             |
| 喇叭       | 2                                                |
| 内置扬声器放大器 | Supported (audio codec integrated)               |
| 外部音量控制   | Keyboard shortcut controls                       |
|          |                                                  |
| 平均       | 2 W                                              |
| 峰值       | 2.5 W                                            |
| 超低音喇叭輸出  | Not supported                                    |
| 麥克風      | Single digital microphone in the camera assembly |

# 影像

#### 表 11. 視訊規格

#### 內建顯示卡

| 控制器                    | 外接式顯示器支援                                                                 | 記憶體大小                | 處理器                                                               |
|------------------------|--------------------------------------------------------------------------|----------------------|-------------------------------------------------------------------|
| Intel UHD 610 graphics | <ul><li>One HDMI 1.4b port</li><li>DisplayPort over USB Type-C</li></ul> | Shared system memory | 8 <sup>th</sup> Generation Intel<br>Core Celeron<br>processors    |
| Intel UHD 620 graphics | <ul><li>One HDMI 1.4b port</li><li>DisplayPort over USB Type-C</li></ul> | Shared system memory | 8 <sup>th</sup> Generation Intel<br>Core i3/ i5/ i7<br>processors |

# 攝影機

#### 表 12. 攝影機規格

| 說明      | 值                      |
|---------|------------------------|
| 攝影機數量   | 1                      |
| 類型<br>  | HD RGB camera          |
| 位置      | Front, Top             |
| 感應器類型   | CMOS sensor technology |
| 解析度:    |                        |
| 靜態影像    | 0.9 megapixels         |
| 影像      | 1280 x 720 at 30 FPS   |
| 對角線檢視角度 | 78.6 degrees           |

## Communications

#### Wireless module

#### Table 13. Wireless module specifications

| Desc | ript | ion |
|------|------|-----|
| Desc | ιıρι |     |

| Description               | Values                                                                                                  |
|---------------------------|----------------------------------------------------------------------------------------------------|
| Model number              | Intel Wireless-AC 9560                                                                                  |
| Transfer rate             | Up to 1.73 Gbps                                                                                         |
| Frequency bands supported | 2.4 GHz/ 5 GHz                                                                                          |
| Wireless standards        | <ul> <li>WiFi 802.11a/ b/ g</li> <li>Wi-Fi 4 (WiFi 802.11n)</li> <li>Wi-Fi 5 (WiFi 802.11ac)</li> </ul> |
| Encryption                | <ul> <li>64-bit/128-bit WEP</li> <li>128- bit AES-CCMP</li> <li>TKIP</li> </ul>                         |
| Bluetooth                 | Bluetooth 5.0                                                                                           |

#### Mobile broadband

#### Table 14. WWAN card specifications

| Description                   | Values                                                                                                    |
|-------------------------------|----------------------------------------------------------------------------------------------------|
| Model number                  | Dell DW5820e Intel 7360 LTE-A; LTE Cat 9                                                                                                    |
| Baseband Processor            | X-GOLD 736                                                                                                    |
| Baseband Functions            | <ul> <li>LTE FDD: B1/ B2/ B3/ B4/ B5/ B7/ B8/ B11/ B12/ B13/ B17/<br/>B18/ B19/ B20/ B21/ B26/ B28/ B29/ B30/ B66</li> <li>LTE TDD: B38/ B39/ B40/ B41</li> <li>WCDMA:B1/ B2/ B4/ B5/ B8</li> </ul> |
| RF Transceiver                | SMARTi 5                                                                                                    |
| RF Transceiver Functions      | 16 receiver input ports, single chip inter-band/intra-band LTE, downlink Carrier Aggregation                                                                                                    |
| Data Rate / Data Transmission | <ul> <li>LTE FDD(Mbps): 450(DL)/50(UL) (Cat9)</li> <li>LTE TDD(Mbps):347(DL)30(UL)(Cat9)</li> <li>UMTS(kbps):384(DL)/384(UL)</li> <li>DC-HSPA+ (Mbps):42(DL)/5.76(UL)</li> </ul>                    |

# 顯示器

#### 表 15. 顯示器規格

| 說明     | 值                          |
|--------|----------------------------|
| 類型     | Full High Definition (FHD) |
| 面板技術   | Wide Viewing Angle (WVA)   |
| 亮度(一般) | 255 nits                   |
|        |                            |

| 說明                | 值。                                                    |
|-------------------|-------------------------------------------------------|
| 高度                | 165.24 mm (6.51 in.)                                  |
| 寬度                | 293.76 mm (11.57 in.)                                 |
|                   | 337.04 mm (13.27 in.)                                 |
| Native Resolution | 1920 x 1080                                           |
| 百萬像素              | 2.0736                                                |
|                   | 72% (NTSC)                                            |
| 每吋像素數 (PPI)       | 166                                                   |
| 對比率 (最小值)         | 600:1                                                 |
| 回應時間(最大值)         | 35 ms                                                 |
| 更新頻率              | 60 Hz                                                 |
| 水平視角              | 80 +/- degrees                                        |
| 垂直視角              | 80 +/- degrees                                        |
| 像素距離              | 0.153 mm                                              |
| 耗電量 (最大)          | 4.5 W                                                 |
| 防眩光與亮面表面          | Anti-Reflection (AR)/ Anti-Glare (AG) Gorilla 5 glass |
| 觸控選項              | Yes                                                   |

## 鍵盤

#### 表 16. 鍵盤規格

| 說明   | 值                                                                                                    |
|------|----------------------------------------------------------------------------------------------------|
| 類型   | <ul><li>Standard keyboard</li><li>Backlit keyboard</li></ul>                                                                                                    |
| 布局   | <ul> <li>QWERTY</li> <li>AZERTY</li> <li>MUI</li> </ul>                                                                                                    |
| 按鍵數目 | Varies as per language and layout of the keyboard                                                                                                    |
| 大小   | X=18.05 mm key pitch<br>Y=18.05 mm key pitch                                                                                                    |
| 快速鍵  | Some keys on your keyboard have two symbols on them. These<br>keys can be used to type alternate characters or to perform<br>secondary functions. To type the alternate character, press Shift<br>and the desired key. To perform secondary functions, press Fn and<br>the desired key. |

## 觸控墊

#### 表 17. 觸控墊規格

| 說明  | 值                   |
|-----|---------------------|
|     |                     |
| 水平  | 2819                |
| 垂直  | 1548                |
| 尺寸: |                     |
| 水平  | 91.90 mm (3.62 in.) |
| 垂直  | 51.40 mm (2.02 in.) |

## **Touchpad gestures**

For more information about touchpad gestures for Chrome OS devices, see the Google Chrome OS Help at https://support.google.com/ chromebook/answer/1047367.

## 電池

#### 表 18. 電池規格

| 說明        |                                      | 值                                    |                                      |
|-----------|--------------------------------------|--------------------------------------|--------------------------------------|
|           | 3-cell Polymer (42 WHr)              | 4-cell Polymer (60 WHr)              | 4-cell Polymer (60 WHr LCL)          |
|           | 11.40 VDC                            | 7.6 VDC                              | 7.6 VDC                              |
| 重量 (最大)   | 0.19 kg (0.42 lb)                    | 0.27 kg (0.60 lb)                    | 0.27 kg (0.60 lb)                    |
| 尺寸:       |                                      |                                      |                                      |
| 高度        | 95.90 mm (3.78 in.)                  | 95.90 mm (3.78 in.)                  | 95.90 mm (3.78 in.)                  |
|           | 200.50 mm (7.89 in.)                 | 238 mm (9.37 in.)                    | 238 mm (9.37 in.)                    |
| 厚度        | 5.70 mm (0.22 in.)                   | 5.70 mm (0.22 in.)                   | 5.70 mm (0.22 in.)                   |
| 溫度範圍:     |                                      |                                      |                                      |
| 運作時       | 0 °C to 70 °C (32 °F to 158 °F)      | 0 °C to 70 °C (32 °F to 158 °F)      | 0 °C to 70 °C (32 °F to 158 °F)      |
| 存放時       | -20 °C to 60 °C (-4 °F to 140<br>°F) | -20 °C to 60 °C (-4 °F to 140<br>°F) | -20 °C to 60 °C (-4 °F to 140<br>°F) |
| 操作時間      | 依操作情況而有所差異,在某些<br>耗電量大的情況下會顯著縮短。     |                                      |                                      |
| 充電時間 (大約) | 4 hours (when the computer is off)   | 4 hours (when the computer is off)   | 4 hours (when the computer is off)   |
| 壽命 (大約)   | 300 個放電/充電週期                         | 300 個放電/充電週期                         | 1000 個放電/充電週期                        |
| 幣式電池      | CR2032                               |                                      |                                      |

## 尺寸和重量

#### 表 19. 尺寸和重量

| 說明      | 值                                |
|---------|----------------------------------|
| 高度:     |                                  |
| 正面      | 16.90 mm (0.66 in.)              |
| 背面      | 19.30 mm (0.76 in.)              |
| 寬度      | 305.70 mm (12.04 in.)            |
| 厚度      | 207.50 mm (8.17 in.)             |
| 重量 (最大) | Starting weight - 1.42 kg (3 lb) |
|         | 1 註:電腦的重量視訂購的組態與製造變異而定。          |

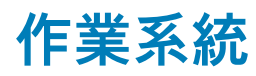

Chrome Operating System

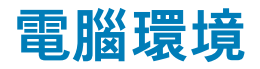

#### 空氣中懸浮污染物等級: G1 (ISA-s71.04-1985 定義)

#### 表 20. 電腦環境

| 說明        | 運作時                                      | 存放時                                        |
|-----------|------------------------------------------|--------------------------------------------|
| 溫度範圍      | 0 °C to 35 °C (32 °F to 95 °F)           | -40°C to 65°C (-40 °F to 149 °F)           |
| 相對濕度 (最大) | 10% to 90% (non-condensing)              | 0% to 95% (non-condensing)                 |
| 震動 (最大)*  | 0.66 GRMS                                | 1.30 GRMS                                  |
| 撞擊 (最大)   | 110 G†                                   | 160 G†                                     |
| 海拔高度 (最大) | -15.2 m to 3048 m (4.64 ft to 5518.4 ft) | -15.2 m to 10668 m (4.64 ft to 19234.4 ft) |

\* 震動是使用模擬使用者環境的隨機震動頻譜測量的。

+ 當硬碟在使用中,使用 2 ms 半正弦波脈衝測量。

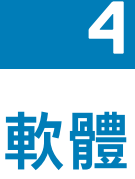

本章詳細說明支援的作業系統以及安裝驅動程式的指示。

#### 主題:

- Operating system
- · 檢視系統資訊

## **Operating system**

This page contains information about the operating system used by the Dell Latitude 5300 2-in-1 Chrome.

## **Chrome OS**

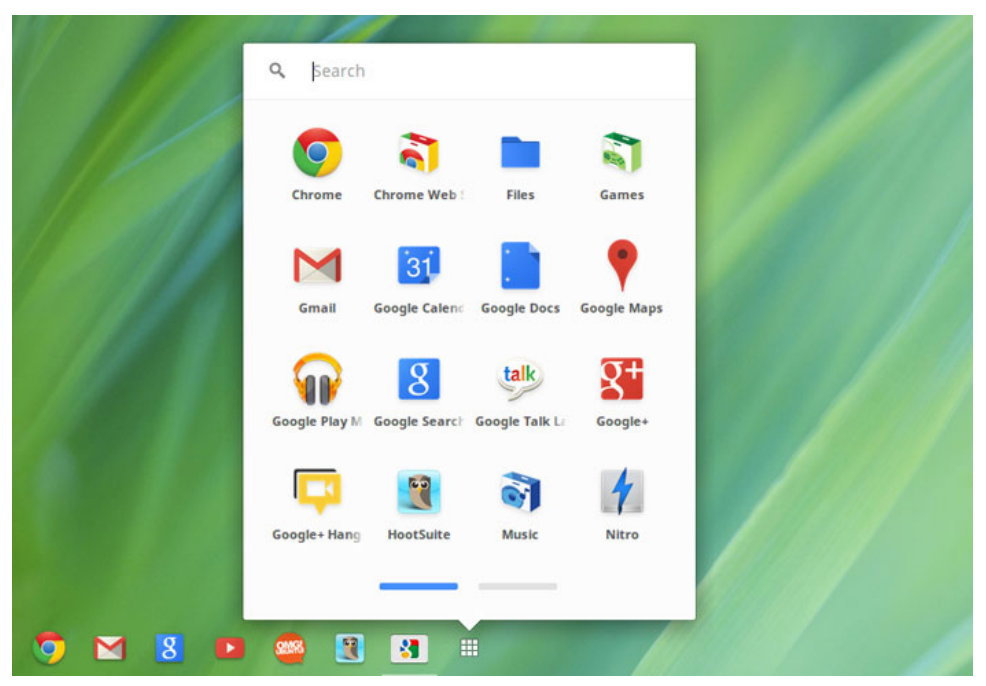

Chrome devices are powered by the Google Chrome operating system, based on Google's popular Chrome browser. It has been developed to provide a fast, simple, and more secure computing experience for users who spend most of their time online.

#### **Key Benefits**

- · Speed
- Simplicity
- Security
- Updated
- Synchronization
- High power at low cost
- Easy to learn and use
- Documents, calendar, e-mail, contacts, and tasks available online and offline, and all securely backed-up and synchronized in the cloud.
- Access to the Chrome web app store
- Killer web apps
- · The latest Intel Core processors
- Fun games

· Built-in support for popular file types and external devices

For more information about the Chrome OS, please visit the Chrome OS training page https://www.google.com/chromebook/.

## **Verified Boot**

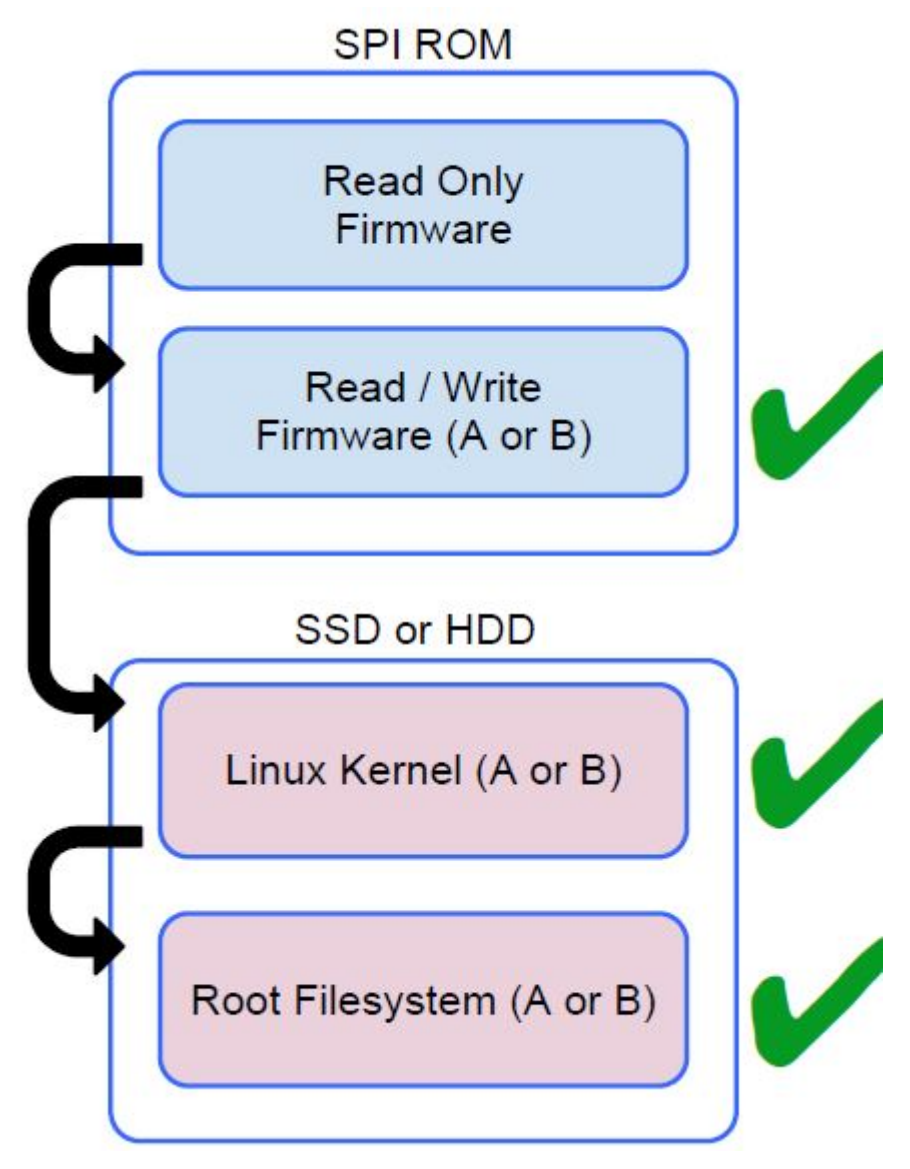

Read Only firmware verifies the integrity of Read/Write (R/W) firmware. R/W firmware verifies the active Linux kernel. During run time, the kernel verifies each block read from disk.

If a verification step fails and there is no backup option, the machine enters recovery mode.

The Developer Mode switch turns off verified boot (at the Kernel stage) to enable users to run Chromium OS (or other OS). The BIOS is always verified.

## **Disk Partition Map**

SSD or HDD

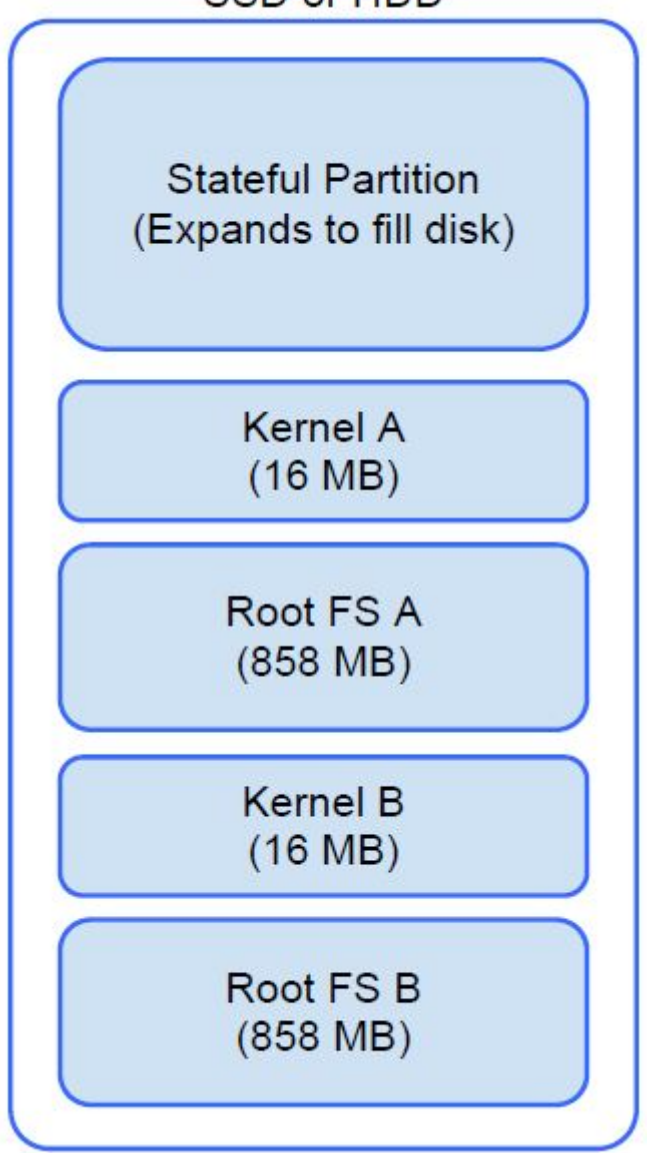

There are two copies of Chrome OS on disk: an active copy and a backup copy. Each copy consists of a kernel partition and a root file system. The backup copy is updated automatically in the background. Users only need to reboot. The partition contains encrypted user data and is also used in the factory for storing test software.

## **Developer and Recovery mode**

Table 21. Developer and Recovery mode

#### **Developer Mode**

### Developer Mode BIOS

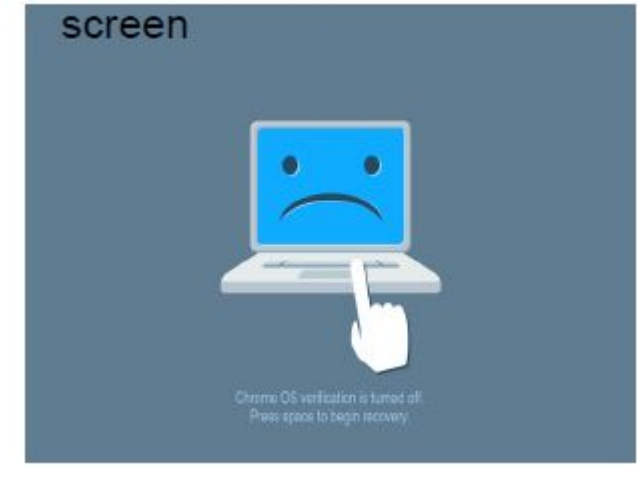

#### • Used to boot without verification.

- · Can be turned on via key combination during boot.
- Stateful partition is wiped during transitions.
- Used in the factory to boot test image.

#### **Recovery Mode**

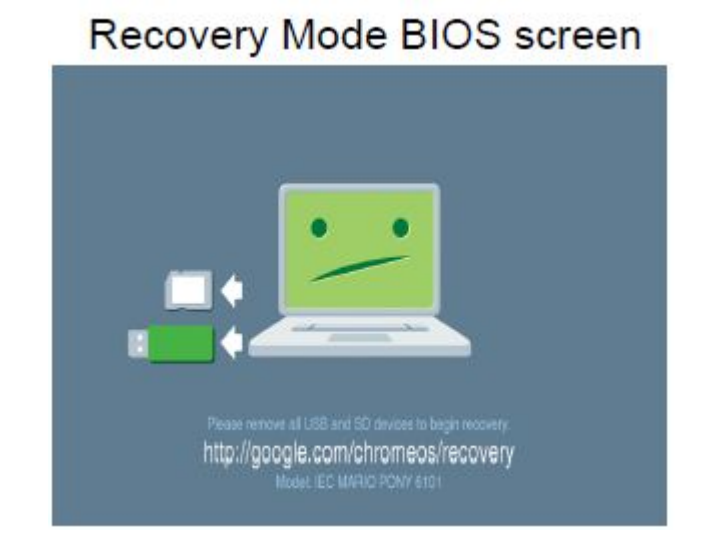

- Allows a user to reinstall the Chrome OS from a USB key or SD card.
- · Recovery mode is entered if verified boot fails.
- A user can force recovery mode via a key combination during boot.

## **Coreboot and U-boot Custom Firmware**

#### Coreboot (x86 only)

- Memory and chipset initialization
- · Open-source, except for MRC binary from Intel.

#### U-Boot

- Performs verified boot
- Handles recovery and Developer Mode
- · Open source code

Normal boot is very fast, as it takes less than 1 second to start loading kernel. Chrome devices does not boot other operating systems such as Windows or OS X.

## **Chrome vs Chromium OS**

#### Table 22. Difference between Chromium and Chrome OS

#### Difference between Chromium and Chrome OS

| Chromium OS                                                                                                    | Chrome OS                                                                                                    |  |
|----------------------------------------------------------------------------------------------------|----------------------------------------------------------------------------------------------------|--|
| <ul> <li>Is an open source project: https://www.chromium.org/<br/>chromium-os</li> <li>Runs on regular PCs and Chrome devices</li> </ul> | <ul> <li>Is based on Chromium OS</li> <li>Only runs on the Chrome devices with required hardware features (TPM, RO firmware, recovery button, developer switch).</li> <li>Includes additional licensed features such as the Netflix plugin, video codecs, and fonts</li> </ul> |  |

# 檢視系統資訊

此頁面包含所有與檢視 Dell Latitude 5300 2-in-1 Chrome 系統資訊相關的資訊。

Dell Latitude 5300 2-in-1 Chrome 不支援 Dell BIOS。因此,您可以透過數種方式來檢查系統規格,視您要搜尋的資訊而定。下表列出 一些最常用來檢視系統資訊和規格的方法。

#### 表 23. 檢視系統資訊

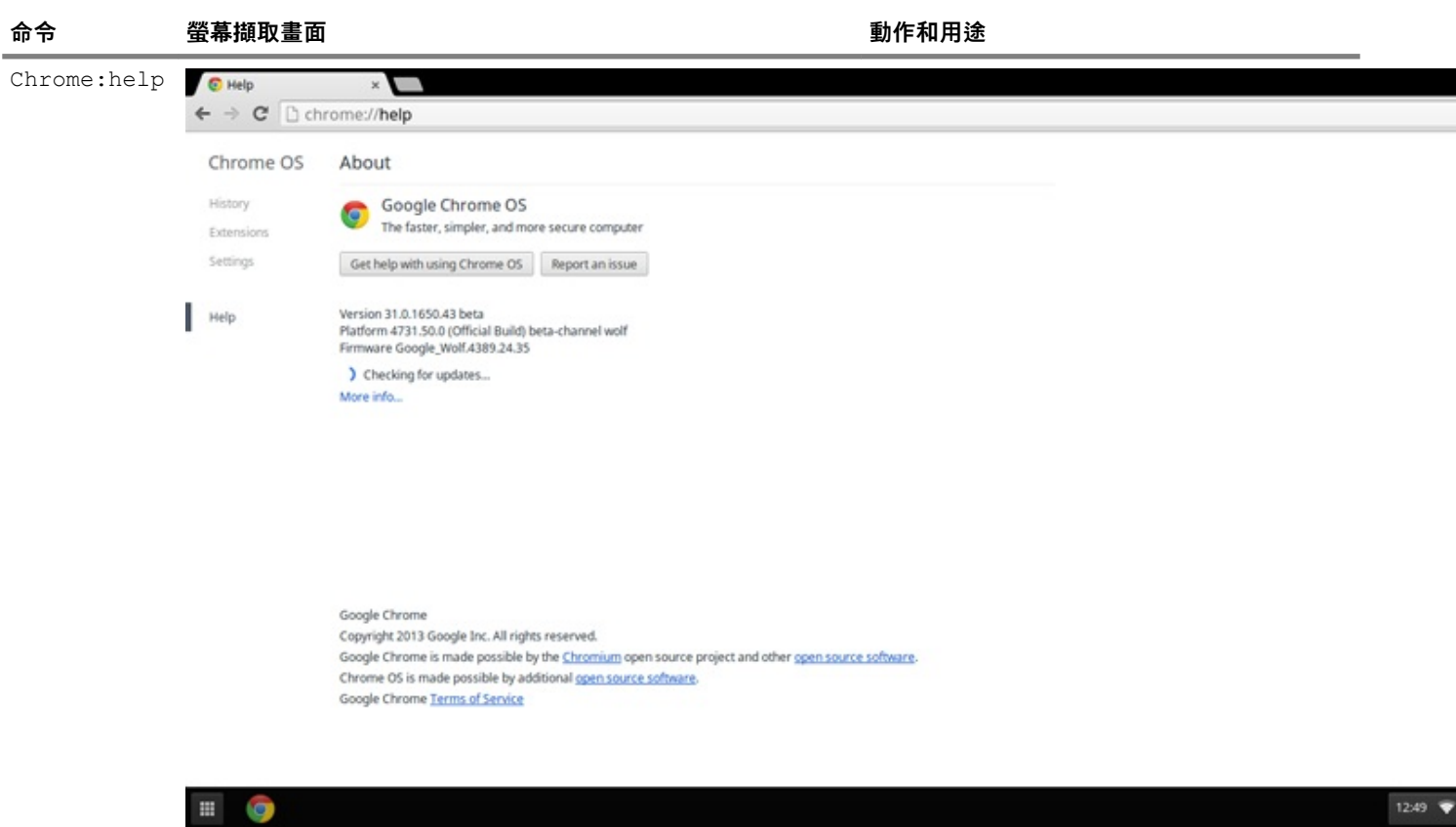

| 命令          | 螢幕擷取畫面                     | i                                       |                                               | 動作和用途                |           |
|-------------|----------------------------|-----------------------------------------|-----------------------------------------------|----------------------|-----------|
| Chrome:sett | A Settings                 | ×                                       |                                               |                      |           |
| ings        | ← → C 🗋 ch                 | rome://settings                         |                                               | 觸控墊及其他基本硬體資訊之類的資     | £訊。       |
|             | Chrome OS                  | Settings                                |                                               | Search settings      |           |
|             | History                    | Internet connection                     |                                               |                      |           |
|             | Extensions                 | Wi-Fi petwork                           |                                               |                      |           |
|             | Settings                   | 🔻 deliguest 🗸                           |                                               |                      |           |
|             | -                          | + Add connection                        |                                               |                      |           |
|             | Help                       | Allow proxies for share                 | ed networks                                   |                      |           |
|             |                            | Appearance                              |                                               |                      |           |
|             |                            | Set wallpaper Get                       | themes Reset to default theme                 |                      |           |
|             |                            | Show Home button                        |                                               |                      |           |
|             |                            | Always show the book                    | marks bar                                     |                      |           |
|             |                            | Device                                  |                                               |                      |           |
|             |                            | Change settings specific                | o your device and peripherals.                |                      |           |
|             |                            | Touchpad speed:                         | Every Display settings                        |                      |           |
|             |                            |                                         |                                               |                      |           |
|             |                            | Search                                  | s used when searching from the employ         |                      |           |
|             |                            | Google  Manage                          | search engines                                |                      |           |
|             |                            |                                         |                                               |                      |           |
|             |                            | Show advanced settings                  |                                               |                      |           |
|             |                            |                                         |                                               |                      | 1 12:50 💎 |
|             |                            |                                         |                                               |                      |           |
| Chrome:syst | About System               | ×                                       |                                               |                      |           |
| em          | ← → C 🗋 ch                 | rome:// <b>system</b>                   |                                               | 本、BIOS 資訊、CPU 資訊、記憶體 | 資訊、網      |
|             | About System System angeor |                                         |                                               | <b>始</b>             |           |
|             | Details Expand all         | ds Expand al Collapse all               |                                               |                      |           |
|             | CHROME VERSION             |                                         | 31.0.1650.43 beta                             |                      |           |
|             | CHROMEOS_AUSERVER          |                                         | https://tools.google.com/service/update2      |                      |           |
|             | CHROMEOS_CANARY_AP         | PID                                     | (90F229CE-83E2+4FAF-8479-E368A34938B1)        |                      |           |
|             | CHROMEOS_DEVSERVER         | t i i i i i i i i i i i i i i i i i i i | <no value=""></no>                            |                      |           |
|             | CHROMEOS_RELEASE_A         | PPID                                    | (1E454867-ACF6-5F88-091F-14568004A7F5)        |                      |           |
|             | CHROMEOS_RELEASE_B         | ESCRIPTION                              | 4731.50.0 (Official Build) beta-channel wolf  |                      |           |
|             | CHROMEOS_RELEASE_N         | AME                                     | Chrome OS                                     |                      |           |
|             | CHROMEOS_RELEASE_T         | RACK                                    | beta-channel                                  |                      |           |
|             | CHROMEOS_RELEASE_V         | ERSION                                  | 4731.50.0<br>46FEAC026B4B47009CCE0E6A8655735A |                      |           |
|             | GOOGLE_RELEASE             |                                         | 4731.50.0                                     |                      |           |
|             | LOODATE                    | Expand                                  |                                               |                      |           |
|             | Profile[0] chrome_         | user_log Expand                         |                                               |                      |           |
|             | Profile[0] login-t         | imes                                    | <not available=""></not>                      |                      |           |
|             | Profile[0] logout-         | times                                   | <not available=""></not>                      |                      |           |
|             | alsa controls              | Expand                                  |                                               |                      |           |
|             | bios info                  | Expand                                  |                                               |                      |           |
|             | bios_into                  | Expand                                  |                                               |                      |           |
|             | bios_tog                   | Expand                                  |                                               |                      |           |
|             | blos_times                 | Expand                                  |                                               |                      |           |
|             | board-specific             | Expand                                  |                                               |                      |           |
|             |                            |                                         |                                               |                      |           |
|             |                            |                                         |                                               |                      | 1 12:52 🔻 |

# 命令 螢幕攝取畫面 動作和用途 Chrome:netrinernals# internals Internals

1 1.03 💎

5

本章詳細說明系統中可用的技術及元件。 **主題:** 

- Keyboard shortcuts
- · 觸控墊
- Bluetooth (藍牙)

## **Keyboard shortcuts**

() NOTE: Keyboard characters may differ depending on the keyboard language configuration. Keys used for shortcuts remain the same across all language configurations.

#### Table 24. List of keyboard shortcuts

| Keys                 | Primary behavior                     | Secondary behavior (Fn+Key) |
|----------------------|--------------------------------------|-----------------------------|
| esc                  | Esc behavior                         | _                           |
| ←<br>F1              | Browser Back                         | F1 behavior                 |
| C <sup>e</sup><br>F2 | Reload current page                  | F2 behavior                 |
| 53<br>F3             | Open your page in<br>fullscreen mode | F3 behavior                 |
|                      | Switch to your next tab<br>or window | F4 behavior                 |
|                      | Decrease screen<br>brightness        | F5 behavior                 |
|                      | Increase screen<br>brightness        | F6 behavior                 |

| Keys             | Primary behavior                                 | Secondary behavior (Fn+Key) |
|------------------|--------------------------------------------------|-----------------------------|
| ⊄×<br>F7         | Mute                                             | F7 behavior                 |
| <b>ゴ</b><br>F8   | Decrease the volume                              | F8 behavior                 |
| <b>⊲</b> »<br>F9 | Increase the volume                              | F9 behavior                 |
| F10              | F10 behavior                                     | F10 behavior                |
| F11              | F11                                              | None                        |
| 户<br>F12         | Changes display layout<br>(multi monitors setup) | F12 behavior                |
| delete           | Delete                                           | None                        |
| <b>A</b>         | Lock Key                                         | None                        |

#### Keyboard shortcut keys

#### Table 25. Shortcut keys

| Shortcut keys                        |                                              |
|--------------------------------------|----------------------------------------------|
| Shortcut                             | Function                                     |
| Esc                                  | Stop the loading of your current page        |
| Ctrl + F5                            | Decrease keyboard brightness                 |
| Ctrl + F6                            | Increase keyboard brightness                 |
| Alt + Up arrow                       | Page up                                      |
| Alt + Down arrow                     | Page down                                    |
| Alt + Left arrow (Backspace)         | Go to previous page in your browsing history |
| Alt + Right arrow(Shift + Backspace) | Go to the next page in your browsing history |
| Ctrl + Right arrow                   | Move to the end of the next word             |
| Ctrl + Down arrow                    | Move to the start of the previous word       |

| Shortcut keys                    |                                                                                                    |  |
|----------------------------------|----------------------------------------------------------------------------------------------------|--|
| Shortcut                         | Function                                                                                                    |  |
| Ctrl + Alt + Up arrow            | Home                                                                                                    |  |
| Ctrl + Alt + Down arrow          | End                                                                                                    |  |
| Ctrl + Alt + Right arrow         | Select next word or letter                                                                                                    |  |
| Ctrl + Alt + Left arrow          | Select previous word or letter                                                                                                    |  |
| Ctrl + Alt + Z                   | Enable or disable accessibility features if you're not signed in with a Google Account. If you're signed in, you can configure the accessibility feature on the Settings page. |  |
| Ctrl + Alt + /                   | Open the list of available keyboard shortcuts                                                                                                    |  |
| Ctrl + Shift + D                 | Save all open pages in the current window as bookmarks in a new folder                                                                                                    |  |
| Ctrl + Shift + G orShift + Enter | Go to the previous match for the input in the find bar                                                                                                    |  |
| Ctrl + Shift + B                 | Toggle the display of the bookmarks bar. Bookmarks appear on the New Tab page if the bar is hidden.                                                                            |  |
| Ctrl + Shift + I                 | Toggle the display of the Developer Tools panel                                                                                                    |  |
| Ctrl + Shift + J                 | Toggle the display of the DOM Inspector                                                                                                    |  |
| Ctrl + Shift + L                 | Locks the screen                                                                                                    |  |
| Ctrl + Shift + N                 | Open a new window in incognito mode                                                                                                    |  |
| Ctrl + Shift + B                 | Toggle the bookmark bar                                                                                                    |  |
| Ctrl + Shift + Q                 | Sign out Google Account                                                                                                    |  |
| Ctrl + Shift + Q (twice)         | Sign out Google Account on Chrome OS                                                                                                    |  |
| Ctrl + Shift + R                 | Reload your current page without using cached content                                                                                                    |  |
| Ctrl + Shift + T                 | Reopen the last tab being closed. Google Chrome remembers the last 10 tabs being closed.                                                                                       |  |
| Ctrl + Shift + V                 | Paste content from the clipboard as plain text                                                                                                    |  |
| Ctrl + Shift + W                 | Close the current window                                                                                                    |  |
| Ctrl + .                         | Display hidden files in the Files app                                                                                                    |  |
| Ctrl + ?                         | Go to the Help Center                                                                                                    |  |
| Ctrl + 0                         | Reset zoom level                                                                                                    |  |
| Ctrl + 1 through Ctrl + 8        | Go to the tab at the specified position in the window                                                                                                    |  |
| Ctrl + 9                         | Go to the last tab in the window                                                                                                    |  |
| Ctrl + A                         | Select everything on the page                                                                                                    |  |
| Ctrl + C                         | Copy selected content to the clipboard                                                                                                    |  |
| Ctrl + D                         | Save your current webpage as a bookmark                                                                                                    |  |
| Ctrl + F                         | Search your current webpage                                                                                                    |  |
| Ctrl + G or Enter                | Go to the next match for the input in the find bar                                                                                                    |  |
| Ctrl + H                         | Open the History page                                                                                                    |  |
| Ctrl + J                         | Open the Downloads page                                                                                                    |  |
| Ctrl + K or Ctrl + E             | Perform a search. Type a search term after the question mark in the address bar and press Enter.                                                                               |  |

| Shortcut keys           |                                                                                              |  |
|-------------------------|----------------------------------------------------------------------------------------------|--|
| Shortcut                | Function                                                                                     |  |
| Ctrl + L or Alt + D     | Select the content in the address bar                                                        |  |
| Ctrl + N                | Open a new window                                                                            |  |
| Ctrl + O                | Open a file in the browser                                                                   |  |
| Ctrl + P                | Print your current page                                                                      |  |
| Ctrl + R                | Reload your current page                                                                     |  |
| Ctrl + S                | Save your current page                                                                       |  |
| Ctrl + T                | Open a new tab                                                                               |  |
| Ctrl + U                | View page source                                                                             |  |
| Ctrl + V                | Paste content from the clipboard                                                             |  |
| Ctrl + W                | Close the current tab                                                                        |  |
| Ctrl + X                | Cut                                                                                          |  |
| Ctrl + Z                | Undo the last action                                                                         |  |
| Ctrl + Backspace        | Delete the previous word                                                                     |  |
| Ctrl + Tab              | Switch to next tab                                                                           |  |
| Ctrl + Enter            | Add www. and .com to your input in the address bar and open the resulting URL                |  |
| Ctrl + Shift + Tab      | Go to the previous tab in the window                                                         |  |
| Ctrl + Shift + Refresh  | Rotate screen 90 degrees                                                                     |  |
| Ctrl + Shift + )        | Reset screen scale                                                                           |  |
| Ctrl + Shift + +        | Increase screen scale                                                                        |  |
| Ctrl + Shift + -        | Decrease screen scale                                                                        |  |
| Ctrl + Shift + Refresh  | Rotate screen 90 degrees                                                                     |  |
| Ctrl + +                | Zoom in on the page                                                                          |  |
| Ctrl + -                | Zoom out on the page                                                                         |  |
| Alt + click a link      | Open the link you clicked in a new background tab                                            |  |
| Alt + 1 through Alt + 8 | Go to the window at the specified position                                                   |  |
| Alt + 9                 | Go to the last window open                                                                   |  |
| Alt + E or Alt + F      | Open the Chrome menu on the browser toolbar                                                  |  |
| Alt + Backspace         | Delete the next letter (forward delete)                                                      |  |
| Alt + Tab               | Go to the next window that have opened                                                       |  |
| Alt + Shift + Tab       | Go to the previous window that have opened                                                   |  |
| Alt + Shift + M         | Open the Files app                                                                           |  |
| Alt + Shift + B         | Place focus on the bookmarks bar. Use the actions listed for Shift +Alt+T to move the focus. |  |
| Shift + Alt + S         | Opens the status area in the bottom-right corner of the screen                               |  |

| Shortcut keys              |                                                                                                    |  |
|----------------------------|----------------------------------------------------------------------------------------------------|--|
| Shortcut                   | Function                                                                                                    |  |
| Shift + Alt + L            | Place focus on the launcher                                                                                  |  |
|                            | Press Tab or the right arrow to focus on the next item in the toolbar                                        |  |
|                            | <ul> <li>Press Shift+ I ab or the left arrow to focus on the previous item<br/>in the toolbar</li> </ul>     |  |
|                            | <ul> <li>Press Space or Enter to activate buttons, including page<br/>actions and browser actions</li> </ul> |  |
|                            | <ul> <li>Press Shift + Volume increase to open the context menu for<br/>the button (if available)</li> </ul> |  |
|                            | Press Esc to return focus to the page                                                                        |  |
| Shift + Search + Volume Up | Open right-click menus for focused items                                                                     |  |
| Shift + Esc                | Open the Task Manager                                                                                        |  |

To see more shortcuts, simply press Ctrl+Alt+? To open the keyboard viewer on your screen.

## 觸控墊

此頁面包含 Dell Latitude 5300 2-in-1 Chrome 觸控墊手勢的相關資訊。

下表列出 Chromebook 觸控墊支援的部分手勢和動作:

#### 表 26. 觸控墊手勢

| 觸控墊手勢 |                                      |  |
|-------|--------------------------------------|--|
| 手勢    | 說明                                   |  |
|       | 用手指在觸控墊上滑動即可。                        |  |
|       | 按觸控墊的下半部。輕觸點擊預設為啟用,因此您可以快速輕觸觸控墊進行點擊。 |  |
|       | 用兩根手指按一下觸控墊。                         |  |

#### 觸控墊手勢

快速左右移動兩根手指,可在網頁上或在使用應用程式時往後或往前移動。

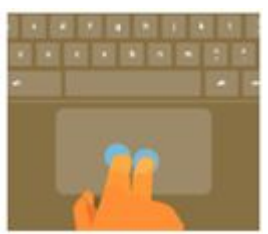

將兩根手指放在觸控墊上,上下移動可垂直捲動,左右移動則可水平捲動。如果您已啟用澳洲式捲動功 能,用兩根手指向上移動即可向下捲動。(其運作方式與您的智慧型手機或平板電腦相同)。如果您開啟了 多個瀏覽器分頁,則只要用三根手指左右撥動,即可在分頁之間快速移動。

撥動

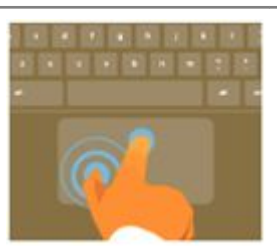

## Bluetooth (藍牙)

本節概述將藍牙裝置與 Chrome 裝置配對的指示。

藍牙技術可讓您在短距離內以無線方式連接裝置。若要將 Chromebook 與藍牙配件搭配使用,請先確認您的 Chromebook 是否支援藍 牙。接著,您必須將其與配件配對。

若要確認您是否可在 Chromebook 上使用藍牙配件,請按一下右下角的狀態區域,您的帳戶圖片會顯示於此處。如果您在功能表中看

見藍牙圖示 <sup>W</sup> 或 <sup>W</sup> ,即表示您的 Chromebook 支援藍牙。如果完全沒看到這些圖示,則表示您的 Chromebook 不支援藍牙。 如果您的 Chromebook 支援藍牙,則可連接至多種不同的藍牙配件,包括:

- · 鍵盤
- ・ 滑鼠
- 喇叭
- 耳機
- · 耳麥 (僅音訊)

若要連接藍牙裝置與 Chromebook,您必須先加以配對。方法如下:

- 1. 登入您的 Chromebook。
- 2. 按一下右下角的狀態區域,您的帳戶圖片會顯示於此處。
- 3. 在顯示的功能表中選取您的藍牙狀態。

8

- 4. 如果藍牙處於斷線狀態,請按一下中斷連線的圖示。 ,或在功能表中按一下 [啟用藍牙]。Chromebook 會自動開始掃描可 用的藍牙裝置。
- 5. 從可用的藍牙裝置清單中選取要新增的裝置,然後按一下[連接]。
- 6. 依照畫面上的指示操作,以連接您的藍牙裝置。
  - 如果您連接的是滑鼠,通常不需要使用 PIN 碼。如果系統提示您輸入 PIN 碼,請使用 Chrome 裝置的鍵盤輸入滑鼠的 PIN 碼。
  - · 如果您連接的是鍵盤,請在要配對的鍵盤上輸入隨機產生的 PIN 碼,然後按 Enter 鍵。

若要確認藍牙裝置是否已連線,請查看藍牙狀態。您應該會看到裝置已列於該處。

1 註: 初次使用 Chromebook 或 Chromebox 嗎?如果您是第一次開啟 Chrome 裝置,而附近也有已開啟的藍牙裝置,則 Chrome 裝置可能會自動偵測裝置,並顯示其配對步驟。只有 Chrome 裝置尚未連接類似裝置,或其功能並未內建 (例如鍵盤或 軌跡板),您才會看到這些指示。

# **Getting help and contacting Dell**

#### Self-help resources

You can get information and help on Latitude 5300 2-in-1 Chrome and other Dell products and services using these self-help resources:

#### Table 27. Self-help resources

| Self-help resources                                                                                                    | Resource location                                                                                                    |
|----------------------------------------------------------------------------------------------------|----------------------------------------------------------------------------------------------------|
| Information about Dell products and services                                                                                                    | https://www.dell.com                                                                                                    |
| Online help for operating system                                                                                                    | https://www.dell.com/support/article/sln293900                                                                                                    |
| Troubleshooting information, user manuals, setup instructions,<br>product specifications, technical help blogs, drivers, software<br>updates, and so on.                                                                                                    | https://www.dell.com/support                                                                                                    |
| Dell knowledge base articles for a variety of computer concerns.                                                                                                    | https://www.dell.com/support/home/app=knowledgebase                                                                                                    |
| <ul> <li>Learn and know the following information about your product:</li> <li>Product specifications</li> <li>Operating system</li> <li>Setting up and using your product</li> <li>Data backup</li> <li>Troubleshooting and diagnostics</li> <li>Factory and system restore</li> </ul> | <ul> <li>See Service Manual and Setup and Specifications at https://www.dell.com/support/manuals.</li> <li>To locate the Service Manual and Setup and Specifications relevant to your product, identify your product through one of the following: <ul> <li>Select Detect Product.</li> <li>Locate your product through the drop-down menu under View Products.</li> <li>Enter the Service Tag number or Product ID in the search</li> </ul> </li> </ul> |
|                                                                                                    | bar.                                                                                                    |

#### **Contacting Dell**

() NOTE: If you do not have an active Internet connection, you can find contact information on your purchase invoice, packing slip, bill, or Dell product catalog.

To contact Dell for sales, technical support, or customer service issues, see https://www.dell.com/contactdell.

() NOTE: Availability varies by country/region and product, and some services may not be available in your country/region.

Dell provides several online and telephone-based support and service options. Availability varies by country and product, and some services may not be available in your area. To contact Dell for sales, technical support, or customer service issues:

- 1. Go to https://www.Dell.com/support
- 2. Select your support category.
- 3. Verify your country or region in the Choose a Country/Region drop-down list at the bottom of the page.
- 4. Select the appropriate service or support link based on your need.